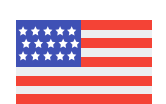

## **Hire Checklist**

## Check out EpicEmployee to learn more!

| Offer Accepted                                  |                   | <b>Congrats on your new position with Vail Resorts!</b><br>You should be receiving an email from us regarding your offer and start date.<br>If you do not receive this email, please contact your manager or your<br>recruiter.                                                                                                    |
|-------------------------------------------------|-------------------|----------------------------------------------------------------------------------------------------|
| Background Check /<br>Law Violation<br>Question |                   | <b>Complete Background Check</b><br>After receiving your offer, expect an email<br>from <b>clientservices@verifiedcredentials.com</b> with instructions.<br>Please note, background checks can take anywhere from 1 – 14 days to complete.                                                                                                    |
| Electronic Hire<br>Documents                    | 3                 | Complete Electronic Hire Documents<br>After you complete the background check process you will receive an email from<br>no-reply.vail@successfactors.com. If you have technical difficulties logging in<br>call 970-754-4357 (US) or 604-935-5500 (CAN).<br>Complete this step on a computer, your phone/tablet will NOT work.                                        |
|                                                 | Complete Final Hi | re Steps Before Your First Day                                                                                                    |
| Employee<br>Login                               | 4                 | Complete Final New Hire Checklist<br>Within 2 weeks of your start date you should look for an email<br>from PSHRPROD@peoplesoft.com. This email contains your Vail User ID.<br>You can now log into EpicEmployee as an employee! Navigate to My Location<br>and select Final Hire Checklist to ensure you are ready to start work. See<br>Terms and Conditions below. |
| Multi Factor<br>Authentication                  | 5                 | <b>Complete Your Multi Factor Authentication</b><br>Vail Resorts has implemented a security utility to verify your identity when<br>logging on to network applications.<br>On a computer, go to <b>http://MFA.vailresorts.com</b> to complete this step.                                                                                                    |
| I-9                                             | 6                 | Complete Form I-9<br>Checkout the email you received from PSHRPROD@peoplesoft.com for<br>additional details.<br>When you arrive to check-in you will need to bring in original, unexpired work<br>authorization documents (no copies) to complete the I-9 process. You can find<br>a list of acceptable documents here.                                               |
| Employee<br>Guide                               | 7                 | Read and Acknowledge Employee Guide<br>Checkout the email you received from PSHRPROD@peoplesoft.com for<br>additional details.                                                                                                    |
|                                                 |                   | Complete Ski / Activity Waiver<br>Checkout the email you received from PSHRPROD@peoplesoft.com for                                                                                                    |

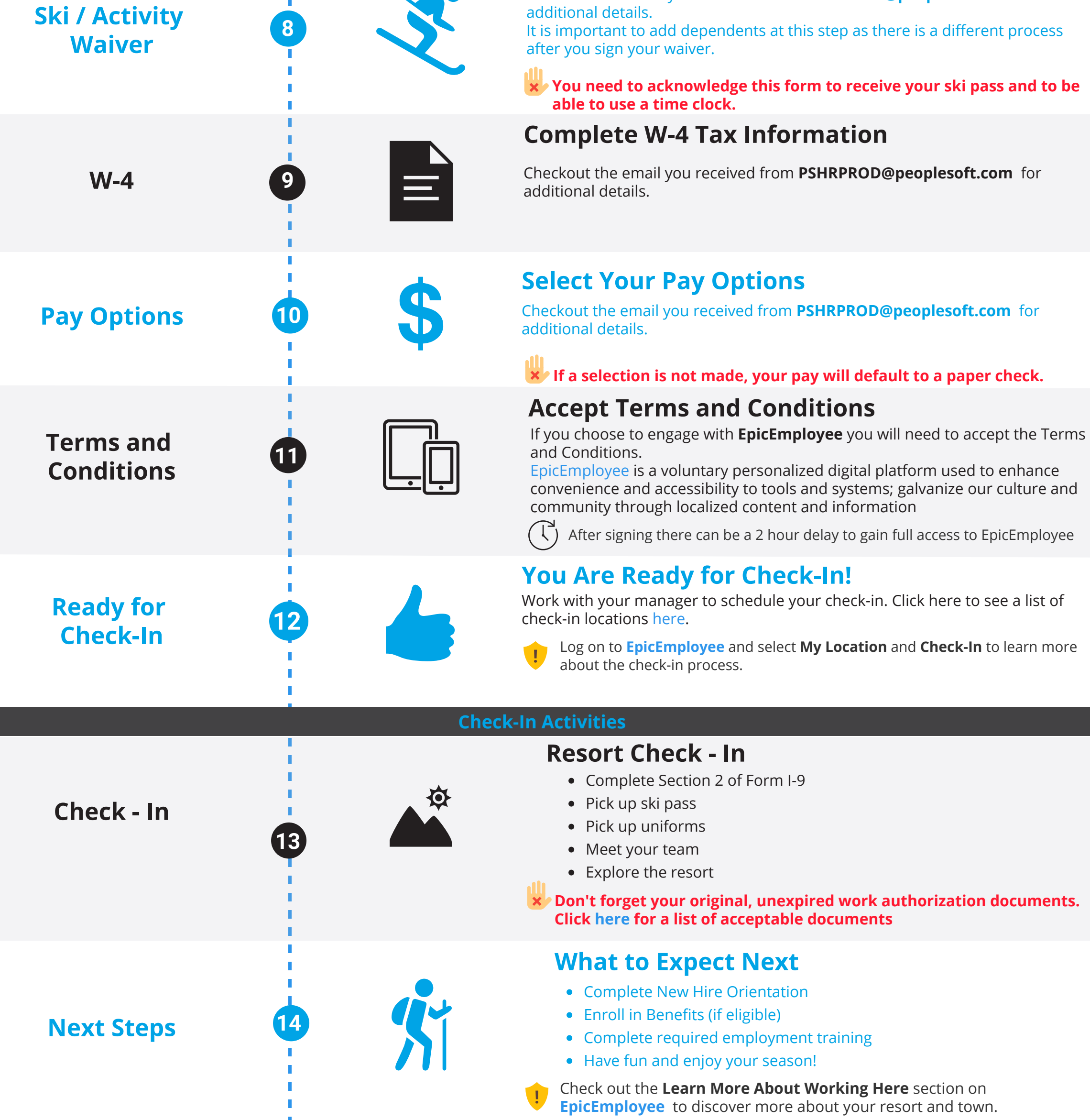

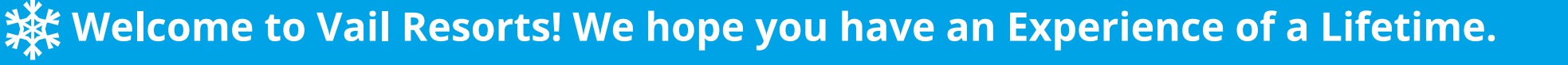